## Process to Ensure Admission in Silicon Institute of Technologythrough OJEE Web-Counseling

The following things need to be done for ensuring admission in Silicon through OJEE Web-Based Counseling Process:

- Login to web counseling portal <u>here</u>. Click on "NEW CANDIDATE REGISTRATION" at the bottom left of the page to register.
- After successful registration login <u>here</u> using your JEE Main Application number and password to pay the counseling fees of Rs 450/-
- After successful registration and completion of registration fee deposit (**Rs. 450**), the candidate has to click the CHOICE FILLING & LOCKING option.
- Next screen will come with some instructions. Candidates are advised to read the instructions carefully and then proceed to the next screen for CHOICE FILLING.
- This screen contains two blocks. The left block contains list of all colleges and branches in alphabetical manner and the right block contains the choices filled in by the candidate. Candidate can ADD his/her choices of colleges and branches from the left block. Candidate can select as many choices of Institutions and branches as possible on priority basis to have better option for allotment of a seat in the process.
- To ensure admission in Silicon Institute of Technology, candidates are advised to give Silicon Institute of Technology as their first choice with their most preferred branch. They may give other branches in the choice list below the most preferred branch if they wish to.
- Temporary Seat Allotment-I will be intimated through SMS to the candidate's mobile number and can be seen in OJEE-2023 website after login.
- After seat allotment, candidates have to complete 3 steps: (a) exercise option of Freeze/Float (b) upload required documents in *pdf* format (c) pay part Admission/Seat Confirmation Fees (**Rs.** 10,000 / **Rs. 5,000** based on the category).
  - **Freeze:** If you are satisfied with the allotted branch in Silicon, you may go for the freeze option where, your allotted branch is final and there will be no change in subsequent allotments.
  - **Float:** In case you are not satisfied with the allotted branch, choose float option, in which your allotment may be upgraded to the branches in your preferred list at the time of choice filling during subsequent rounds of allotments
- Please note that Freeze/Float options can only be exercised, after payment of part fees and uploading the required documents.
- **Candidates not allotted any seat in this round need not have to do anything**. They have to wait for temporary "allotment-II/Final allotment" for any allotment.
- For Tuition Fee Waiver (TFW) candidates, the choices of college and branches for both seats (eg, Silicon, CSE – TFW and Silicon, CSE non- TFW) will be offered in the choice filling screens. (TFW category is applicable only for Odisha candidates)
- OJEE Web-Based Counseling Process, candidates are advised to visit OJEE websites (<u>www.ojee.nic.in</u> / <u>www.odishajee.com</u>)
- To proceed for OJEE Web counseling <u>Click Here</u>